## Installationsmuligheder

Her finder du alle vores installationsvejledninger for Dragon. Vær opmærksom på, at der er forskellige vejledninger afhængigt af din databehandleraftale og ønskede ordbog.

Anvender du Dragon som en del af dit arbejde i primærsektoren, vil du typisk kunne arbejde alle steder, hvor du har adgang til internettet. Du skal blot have installeret Dragon på alle de computere, du vil bruge talegenkendelse på.

Arbejder du i en kommune, kommer det an på hvilken opsætning, der er lavet i din organisation. Henvend dig til din superbruger eller IT-afdelingen. Når du skal parre AirBridge med en SpeechMike Air eller SpeechOne, skal du gøre følgende:

- 1. Tilslut AirBridge til en USB-port på computeren
- 2. Hold knappen i bunden af din AirBridge nede i 3 sekunder til den blinker orange.
- 3. SpeechMike Air:
  - a. Hold F1 og F2 knapperne nede på din SpeechMike i 3 sekunder indtil din SpeechMike blinker orange.
- 4. SpeechOne headset:
  - a. Sørg for at dit headset er tændt.
  - b. Hold parringsknappen nede på dit SpeechOne headset i 3 sekunder til den blinker orange.
- 5. Din SpeechMike/SpeechOne og AirBridge vil nu forbinde. De er forbundet, når begge lyser grønt.

For en visuel guide se her: Connect AirBridge med SpeechMike/SpeechOne